# 桶 川 市 オン ラ イン 相談

利用者マニュアル

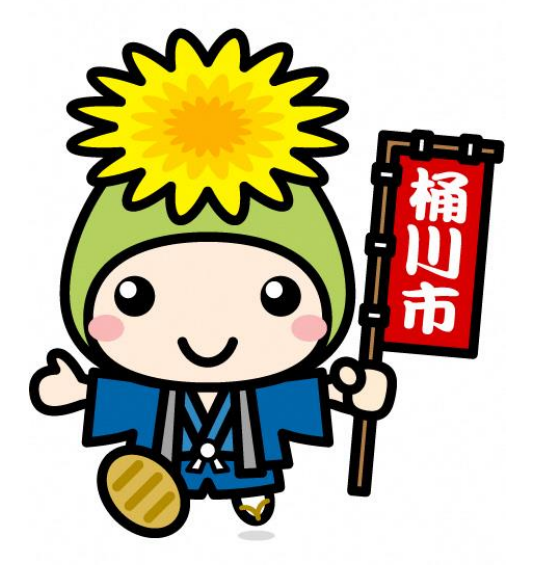

# **2021 年 3**月 桶川市秘書広報課

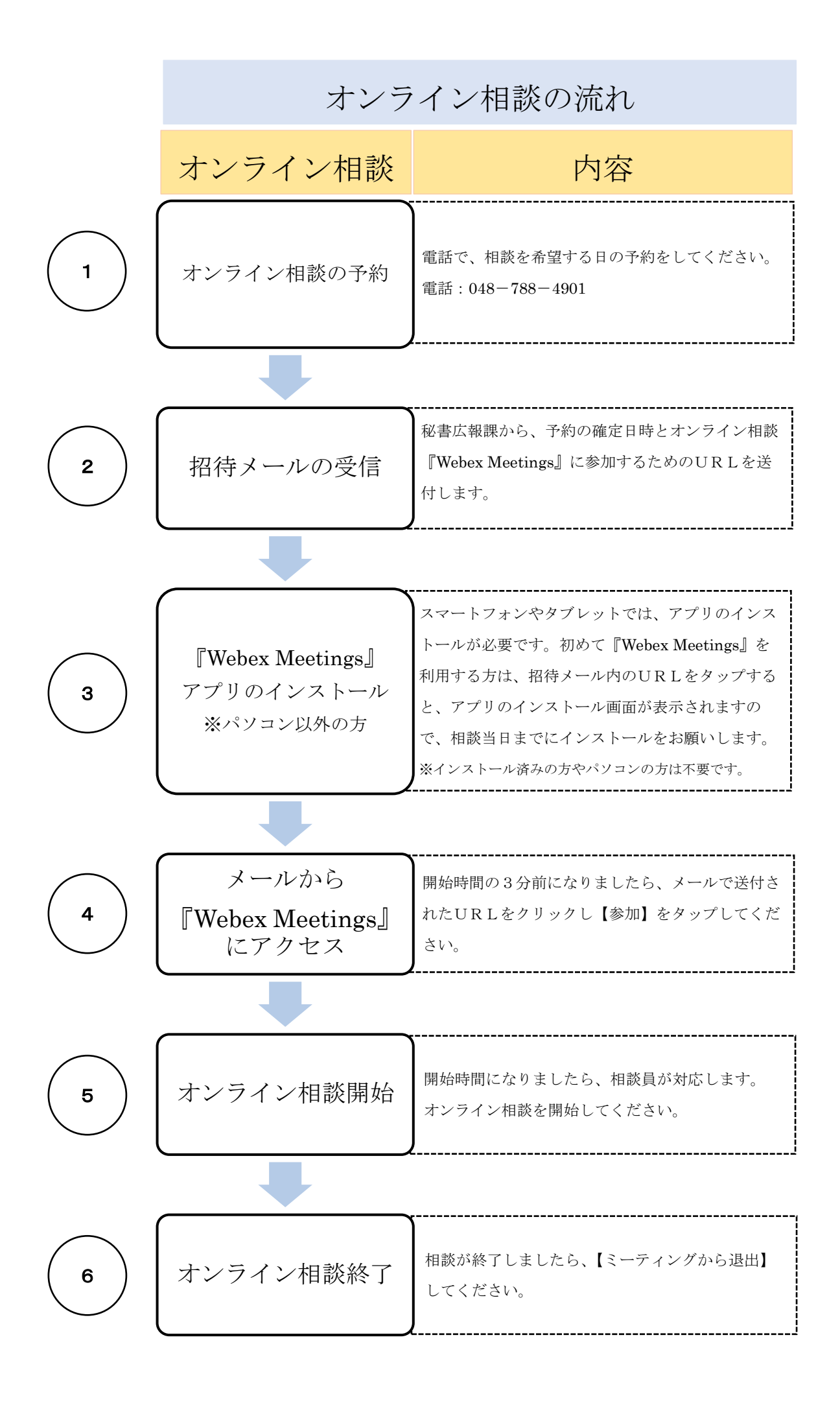

#### 1 オンライン相談の予約

電話で、相談希望日の予約をしてください。そのとき、以下の内容をお知らせください。 ①住所 ②氏名 ③電話番号 ④招待メール送付先アドレス ⑤希望日時 ⑥希望する相談 ⑦相談内容(簡素に) をお知らせください。

【問い合わせ先】 桶川市秘書室秘書広報課

電話:048-788-4901

#### 2 招待メールの受信

秘書広報課から、予約の確定日時とオンライン相談『Webex Meetings』に参加するためのU RLを送付します。

- ・受信拒否設定(ドメイン指定)されている場合は、『hisho@city.okegawa.lg.jp』からの メールを受信できるように設定をお願いします。
- ・上記設定をしていてもメールが届かない場合、メールアドレスが間違っているか、迷惑メ
  ールとして処理されている可能性がありますので、ご確認ください。

招待メール (例)

From 桶川市01 <messenger@webex.com> タイトル:Webex ミーティング招待状:〇〇相談 Webex ミーティング招待状:法律相談 2021/02/26 15:26 桶川市 01(または 02)があなたをスケジュールされた 添付ファイルが 2点 あります。 Webex ミーティングに招待しています。 桶川市01 があなたをスケジュールされた Webex ミーティングに招待していま す。 2021年2月26日 15:30 | (UTC+09:00) 大阪、札幌、東京 | 30 分 ○○○○年○月○日 ミーティングに参加する 〇:〇〇 30分 その他の参加方法: ミーティング リンクから参加する ミーティングに参加する https://okegawa112313.webex.com/okegawa112313-jp/j.php? MTID=mdb4389bf04c18f5a57a068345820c6dc ミーティング番号で参加 ミーティング番号 (アクセスコード): 184 413 2536 ミーティングパスワード: DeeE3QyW3e4 その他の参加方法: モバイル端末からタッブして参加する(出席者のみ) ミーティングリンクから参加する +65-6703-6949,,1844132536## Singapore Toll 電話で参加する https://okegawa112313.webex.com/okegawa112313 +65-6703-6949 Singapore Toll 国際コールイン番号 ビデオ会議システムまたはアプリケーションから参加する ダイヤル先: 1844132536@oked wa112313.w ミーティング番号:000 000 0000 または 210.4.202.4 にダイヤルし、ミーティング番号を入力します。 パスワード:000000000 Microsoft Lync または Microsoft Skype for Business を使って参加する ダイヤル先: 1844132536.okegawa112313@lync.webex.com  $\sim$  ·  $\sim$  ·  $\sim$  ·  $\sim$  ·  $\sim$  ·  $\sim$  ·  $\sim$  ·  $\sim$  ·  $\sim$  ·  $\sim$  ·  $\sim$  ·  $\sim$ 何かお困りですか? https://help.webex.com に移動する

## 3 『Webex Meetings』アプリのインストール

招待メール内の「ミーティングに参加する」またはURLをタップすると、アプリのインス トール画面が表示されますので、ダウンロード・インストールを事前に実施してください。 既にインストールが住んでいる方、パソコンの方は不要です。

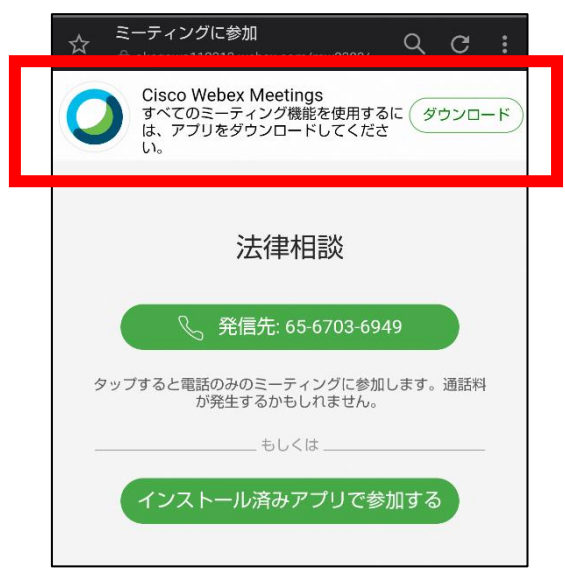

または、iPhone の場合は「App Store」、Android スマートフォンの場合は「Google play」 で検索欄に『Webex』と入力し、検索してください。「Cisco Webex Meetings」というアプ リが該当のアプリです。画面の指示に従って、インストールしてください。

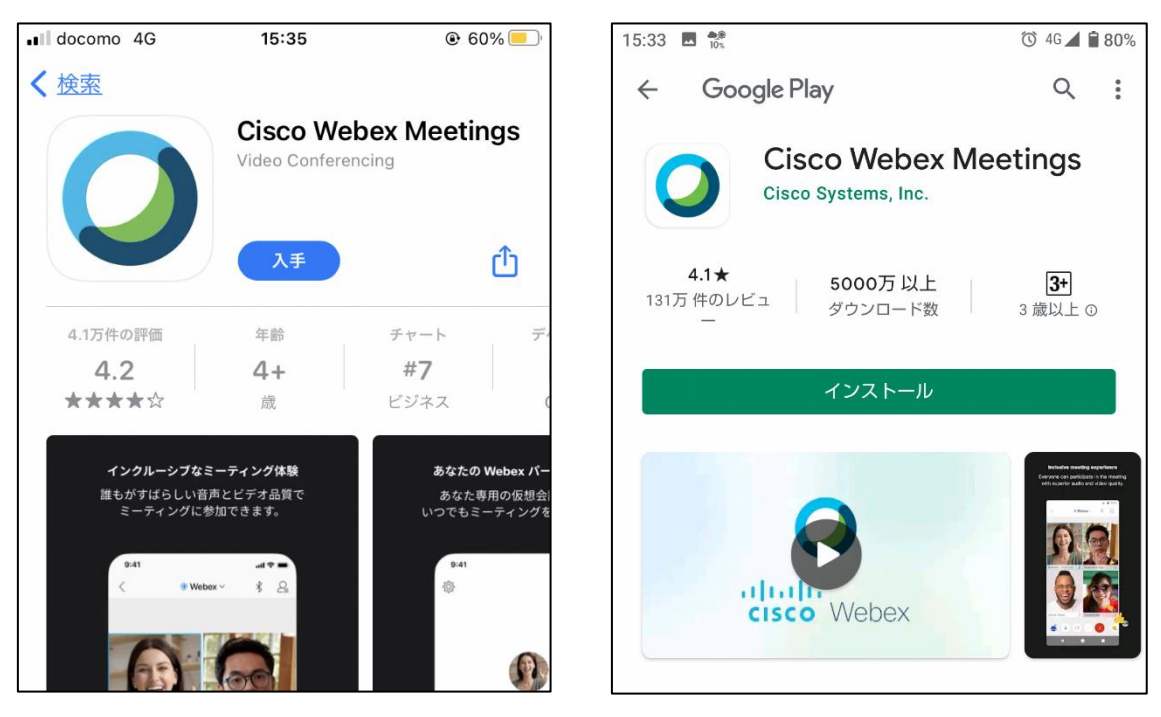

[iPhone]

【Android スマートフォン】

## 4 メールから『Webex Meetings』にアクセス

【スマートフォンやタブレットの場合】

相談開始の3分前になりましたら、メールで送付された URL をクリックしてください。画面が『Webex Meetings』に切り替わります。切り替わったら、【参加】をタップしてください。

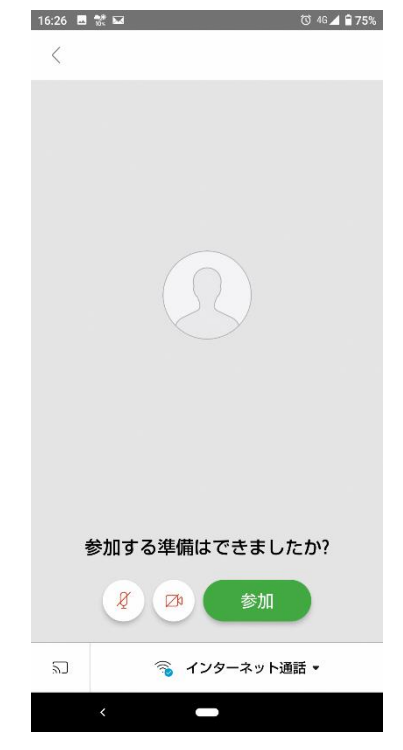

【パソコンの場合】

①相談開始の3分前になりましたら、メールで送付された URL をクリックしてください。 画 面が表示されたら、【ブラウザから参加します】をクリックしてください。

②次に、あなたのお名前及びメールアドレスを入力し、【次へ】をクリックしてください。 ③マイクとカメラの使用を許可し、ミーティングに参加してください。

#### 5 オンライン相談開始

相談室側が「ミーティングを開始」を行うと、相談が始まります。 相談終了後は【退出】してください。

# 【注意】

- ・Web カメラおよびマイクが正常に使えるか、事前に確認してください。
- ・音声のみの相談はお受けできません。オンライン相談開始時間から5分経過しても、接続が出来なかった場合は、電話相談に切り替えさせていただきます。
- ・相談料は無料ですが、インターネット接続のための通信費は自己負担となります。
- ・相談内容保護のため、セキュリティの低い公共 Wi-Fi での利用はお控えください。

- ・周りに人のいない静かな個室等での相談をお勧めします。
- ・相談の様子について、録画・録音することは固くお断りします。
- ・相談の回答について、流用・転用することは固くお断りします。
- ・上記事項が遵守されていないと判断した場合、当方の判断で相談を中止することがあり ます。